# IRB eForm Application Instructions Faculty Sponsors of Graduate Student Research

Be sure to review the <u>Students as Researchers guidance</u> before committing to be a faculty sponsor.

If a student lists you as a Faculty Sponsor on their research, you will be notified via email when the application is complete. You may follow the link in the email to view the student protocol or follow the LOGIN steps below.

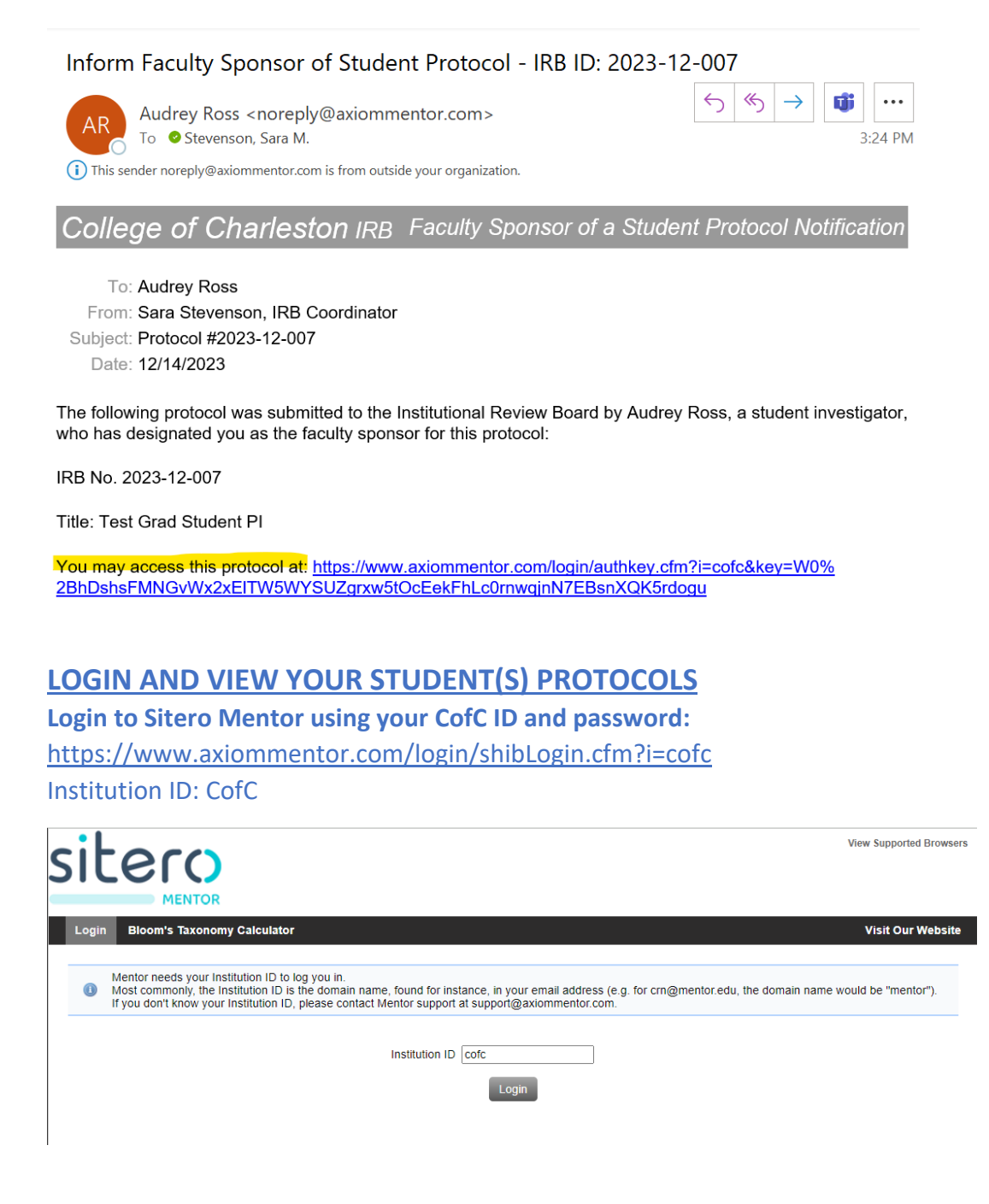

Once you are logged in, press the "IRB" tab in the top left corner.

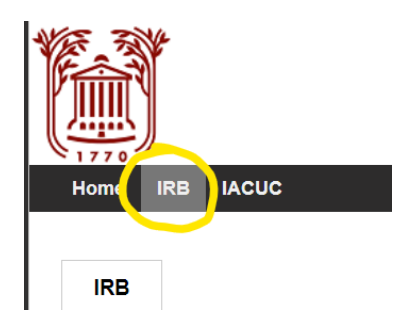

Select the "Student Protocols" option from the left navigation menu.

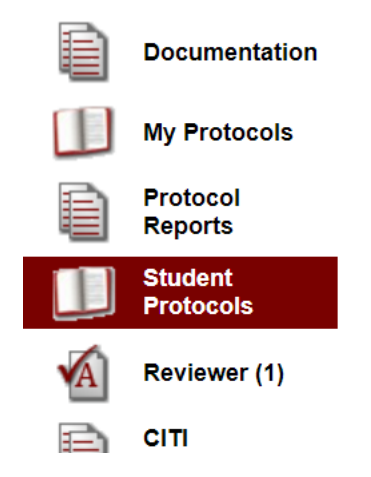

You can open any of your students' existing applications by pressing on the protocol title from the "Student Protocols" screen.

| A | Info Page                                                     | Student Pro                                                   | tocols                                                                              |                                                      |                                                                                          |                   |
|---|---------------------------------------------------------------|---------------------------------------------------------------|-------------------------------------------------------------------------------------|------------------------------------------------------|------------------------------------------------------------------------------------------|-------------------|
| Đ | Documentation                                                 | Next Next Next Next Next Next Next Next                       | Meeting: 01/12/2024 3:00 PM EST<br>mission: 01/05/2024                              |                                                      |                                                                                          |                   |
|   | My Protocols                                                  | Protocol Statu                                                | us - Show all statuses -                                                            |                                                      | ~                                                                                        |                   |
| B | Protocol<br>Reports                                           | Acceptance Statu                                              | us Not Yet Accepted                                                                 |                                                      |                                                                                          |                   |
|   |                                                               | IRB # 👻                                                       | Title                                                                               | PI                                                   | Status                                                                                   | Approved A.R. Due |
|   |                                                               |                                                               |                                                                                     |                                                      |                                                                                          |                   |
|   | Student<br>Protocols                                          | 2023-12-007                                                   | Test Grad Student PI                                                                | Audrey Ross                                          | Exempt Review<br>Requested                                                               |                   |
|   | Student<br>Protocols<br>Reviewer (1)                          | 2023-12-007<br>2023-02-010                                    | Test Grad Student PI<br>Recruitment Document                                        | Audrey Ross<br>Elizabeth Kowalski                    | Exempt Review<br>Requested<br>New - Full Board<br>Review                                 |                   |
|   | Student<br>Protocols<br>Reviewer (1)<br>CITI                  | 2023-12-007<br>2023-02-010<br>2021-05-004                     | Test Grad Student PI<br>Recruitment Document<br>Growing Seeds, Minds, and Community | Audrey Ross<br>Elizabeth Kowalski<br>Caroline Burner | Exempt Review<br>Requested<br>New - Full Board<br>Review<br>Expedited Review<br>Approved | 05/26/21          |
|   | Student<br>Protocols<br>Reviewer (1)<br>CITI<br>Certification | 2023-12-007<br>2023-02-010<br>2021-05-004<br>Page 1 of 1 Firs | Test Grad Student PI<br>Recruitment Document<br>Growing Seeds, Minds, and Community | Audrey Ross<br>Elizabeth Kowalski<br>Caroline Burner | Exempt Review<br>Requested<br>New - Full Board<br>Review<br>Expedited Review<br>Approved | 05/26/21          |

## **EDITING AND SUBMITTING YOUR IRB APPLICATION**

### **Edit the Basic Information**

If you need to edit the Basic information (such as the level of review or the personnel), simply press on the "Edit" button located above the protocol title to open the window to make those changes.

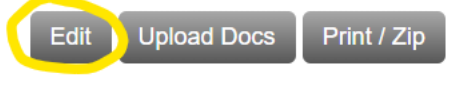

Descriptive Title Goes Here

**Review the completed "Application Forms"** 

From the "Protocol Home Page," press on "Application Forms," located twice on the protocol main page and has a green arrow next to it. This will take you to the main text part of the application.

| 88 I I I I I I I I I I I I I I I I I I         |                                                       |
|------------------------------------------------|-------------------------------------------------------|
|                                                |                                                       |
| Application Forms                              |                                                       |
| ProtocoLID                                     | 2023-12-006                                           |
| Panel                                          | No Panel Assigned                                     |
| PI                                             | Sara Stevenson (Click here to view PI Docs)           |
| РІ Туре                                        | General Faculty                                       |
| External PIs                                   | List non-CofC Personnel here                          |
| Review Type                                    | Exempt Review                                         |
| Approval Status                                | Exempt Review Requested Withdraw Protocol from Review |
| Based On                                       | (2) Tests, Surveys, Interviews                        |
| Submitted By                                   | Sara Stevenson                                        |
| Proposed Start Date                            | 12/21/2023                                            |
| Consent Waived                                 | Not Requested                                         |
| Waiver of Documentation of Informed<br>Consent | Not Requested                                         |
| Number of Subjects                             | 100                                                   |
| Application Forms                              |                                                       |
| Upload Docs                                    |                                                       |
| Survey Instruments                             | /2023 Revisions1.pdf                                  |
| Additional Documentation 🗐 12/14/              | /2023 Revisions2.pdf                                  |
| Consent Form                                   | /2023 Revisions2.pdf                                  |
|                                                |                                                       |
| Amendments                                     | Burder of Burdefford                                  |

Press on each heading to expand to see the questions and provided responses.

| Application Forms                                    | View Protocol Page  |
|------------------------------------------------------|---------------------|
| PI: Sara Stevenson                                   | Expand All Sections |
| Protocol Narrative Required Questions Unanswered: 20 |                     |
| Personnel Required Questions Unanswered: 2           |                     |
|                                                      | View Protocol Page  |

Press the gray "Edit Answer" button if you would like to directly edit the text.

Provide your response in the text box and press "Save Answers" to continue to the next question. Press "Save Answers and Close" if you would like to return to all the Application Forms questions. Press Cancel to exit the response menu without saving your work.

| wer:                |        |                       |        |           |                |          |            |       |     |          |
|---------------------|--------|-----------------------|--------|-----------|----------------|----------|------------|-------|-----|----------|
| Source              | *      | n 8                   |        | * *       | A 🔹 🗏 🥔        | ۵        |            |       |     |          |
| в <i>I</i> <u>U</u> | abe X2 | <b>X</b> <sup>2</sup> | = = •  |           | EESE           |          | P          | 🧿 🖿 🗄 | - 🕹 | Ω 着      |
| =ormat •            | - Font | •                     | Size 🔹 | A:- A -   |                | R        |            |       |     |          |
|                     |        |                       |        |           |                | Reject a | ll changes | _     |     |          |
|                     |        |                       |        |           |                |          |            |       |     |          |
|                     |        |                       |        |           |                |          |            |       |     |          |
|                     |        |                       |        |           |                |          |            |       |     |          |
|                     |        |                       |        |           |                |          |            |       |     |          |
|                     |        |                       |        |           |                |          |            |       |     |          |
|                     |        |                       |        |           |                |          |            |       |     |          |
|                     |        |                       |        |           |                |          |            |       |     | Words: 0 |
|                     |        |                       | Save   | Answers   | Save Answers & | Close    | Cancel     |       |     |          |
|                     |        |                       | Save   | - monicia |                |          | Gamoci     |       |     |          |

If anything needs to be changed in that question, check the box next to "Request Revisions"

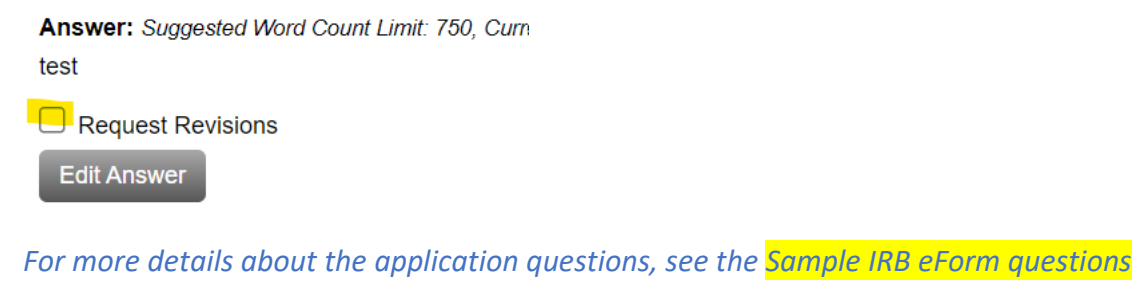

Once you have reviewed the Application forms, press "View Protocol Page" to return to the Protocol Home Page.

| Application Forms                        | View Protocol Page                         |
|------------------------------------------|--------------------------------------------|
| 2023-12-006. Descriptive Title Goes Here |                                            |
| PI: Sara Stevenson                       | Expand All Sections                        |
| S Protocol Narrative                     | Date Last Updated: 12/14/2023 2:56 PM EST  |
| Personnel                                | Date Last Lindated: 12/14/2023 2:59 PM EST |

|  | Then | press | "Faculty | / S | ponsor | Action," | above | the | protocol | title. |
|--|------|-------|----------|-----|--------|----------|-------|-----|----------|--------|
|--|------|-------|----------|-----|--------|----------|-------|-----|----------|--------|

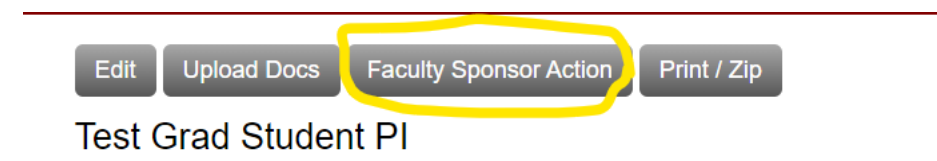

Choose from the drop down options:

# Faculty Sponsor Action

| Acceptance Status | Not Yet Accepted                                           | ~ |
|-------------------|------------------------------------------------------------|---|
|                   | Not Yet Accepted                                           |   |
| Ut                | Faculty Sponsor Revisions Required<br>Accepted<br>Rejected |   |

## If you select Revisions Required, it will pull up a message to send to the student PI:

| You have named me as the faculty advisor for the IRB protocol #2023-12-007 - Test Grad Student PI. Before I can approve and submit this protocol to the IRB for review, you need to make the following revisions: | l |
|----------------------------------------------------------------------------------------------------|---|
| EXPLANATION HERE                                                                                                    |   |
| Please let me know by email when you have made the revisions.                                                                                                    |   |
| Thanks,                                                                                                    |   |
| Sara Stevenson<br>stevensonsm1@cofc.edu                                                                                                    |   |
| Words: 74                                                                                                    | 9 |
| Send Save Draft Cancel                                                                                                    |   |

Provide your requested revisions and press send.

## SUBMIT THE APPLICATION FOR REVIEW

To submit the student application, press "Accepted" from the drop-down menu. This will automatically submit the application to the IRB staff for review.

| Faculty Sponsor Action     |   |  |  |  |  |
|----------------------------|---|--|--|--|--|
| Acceptance Status Accepted | • |  |  |  |  |
| Update Status Cancel       |   |  |  |  |  |

#### SUBMITTING REVISIONS

If revisions are required, they will be communicated to the student via email through the eForm system. You will be copied on all revisions required messages. We encourage you to review these revision requests with your student prior to submission of revisions.

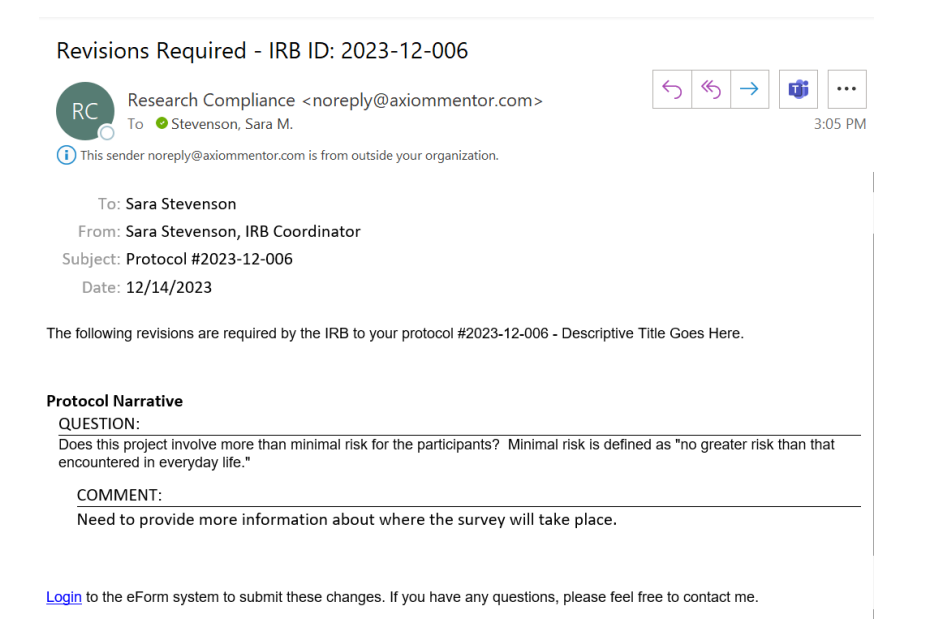

Once all changes have been made, check the box next to the text, "Submit Revisions for Review."

Submit Revisions for Review

Application Forms

### **APPROVAL**

The approval letter will be sent via email, and the IRB Chair and your department chair will be cc'd on the notification. Interaction with participants cannot begin until the approval is obtained.

As PI, you are responsible for any follow-up reporting. If needed, see instructions for submitting a modification.